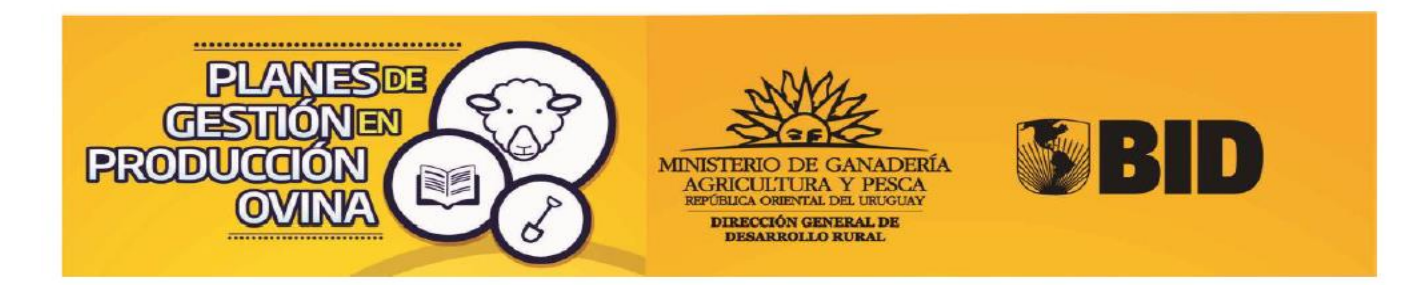

## Instructivo para completar:

# Informe final de cumplimiento Planes Ovinos

### <u>El INFORME DE CUMPLIMIENTO</u> de planes, <u>LO CARGA EL TÉCNICO</u> <u>PRIVADO</u> RESPONSABLE DEL PLAN consiste en:

- Completar en una aplicación informática, cuánto de lo previsto en los planes ovinos efectivamente se ejecutó.
   Para eso se ingresa a un link proporcionado por la DGDR, con el mismo usuario y clave con el que usted se registró y habilitó para presentar los palanes ovinos.
   Se informará el cumplimiento de:
  - Productores:
    - Actividades Prediales Módulos de Abrigo y sombra Plan Sanitario
  - Actividades Grupales
  - Capacitaciones
- Presentar los verificadores, documentos que certifican el cumplimiento, de las actividades previstas. Esta documentación se entregará en la oficina territorial del MGAP una vez validado y enviado el informe de cumplimiento mencionado en el punto anterior. Se entregará en sobre cerrado identificando:
  - a) Nombre del plan ovino
  - b) Nombre del técnico que lo entrega
  - c) Fecha en la que se entregó
  - d) En el sobre debe incluir el <u>comprobante de envío del informe de cumplimento del</u> <u>plan completo y validado</u>

 Al recibir el link de acceso proporcionado por la DGDR, deberá ingresar con usuario y nombre, elegidos al inscribirse en el Registro de técnicos de la DGDR (Fig. 1). Si olvidó su contraseña o usuario debe entrar al formulario de inscripción del Registro de técnicos de la DGDR: < <u>http://www.mgap.gub.uy/dgdr/login.aspx</u>> Por consultas al respecto escribir a <u>consultasdgdr@mgap.gub.uy</u>

| MIN     | NISTERIO DE GANADERÍA<br>GERICULTAR Y PESCA<br>REFOLICA OMENTAL DEL URUQUAY |
|---------|-----------------------------------------------------------------------------|
| DIRECC  | ÍN GENERAL DE DESARROLLO<br>RURAL                                           |
| Informe | de cumplimiento Ovinos                                                      |
| Usuario |                                                                             |
| Clave   |                                                                             |
|         |                                                                             |

El presente informe debera complementarse con la documentacion correspondiente en papel, declaracion jurada de dicose 2013, facturas, informes tecnicos, etc.

| Fig. | 1 |
|------|---|
|      | _ |

Ingresar

- 2) Al entrar al link para informar el cumplimiento de actividades del Plan Ovino visualizará sus plan/es en filas con algunas columnas con datos del plan, como por ejemplo nombre del plan y técnico responsable, y otras columnas donde usted deberá entrar para cargar información, o para visualizar información. Según fig. 2
- 3) Deberá cargar información en las columnas **"Productores", "Actividades Grupales"** y "Capacitaciones" Fig.2

Atención: Al presionar sobre un check Finalizar Informe, estará dando como finalizada la carga de datos en esa propuesta, sin poder luego volver atras.

| Pl   | 'LANES OVINOS 2012                                                                                                    |                |                                       |                                                                     |                                 |                   |                   |                            |                                   |                     |                |                     |  |
|------|----------------------------------------------------------------------------------------------------|----------------|---------------------------------------|---------------------------------------------------------------------|---------------------------------|-------------------|-------------------|----------------------------|-----------------------------------|---------------------|----------------|---------------------|--|
| Re   | Recientes: Planes                                                                                                    |                |                                       |                                                                     |                                 |                   |                   |                            |                                   |                     |                |                     |  |
| Ate  | Areas Atención E presionar solv in check Finaliz a forme, estará dando como finalizada la carga de datos en esa propuesta, sin poder luego volver atra de datos en esa propuesta, sin poder luego volver atra de datos en esa propuesta. |                |                                       |                                                                     |                                 |                   |                   |                            |                                   |                     |                |                     |  |
| AI 1 | finali 💦 cada propu                                                                                                    | iesta desplega | rá una postancia.                     |                                                                     |                                 |                   |                   |                            |                                   |                     |                |                     |  |
| AII  | finalise cada propu<br>Productores                                                                                                    | Act.Grupales   | rá upresidencia.<br>Capacitaciones    | Nombre de Plan                                                      | validar                         | Informada ok      | Finalizar Informe | Nombre<br>Tecnico          | Apellido<br>Tecnico               | % Prod.Fam          | Cant.Prod      | Ver Monto tentativo |  |
|      | fination Sada propu<br>Productores<br>Productores                                                                                                    | Act.Grupales   | ră un constancia.<br>Capacitaciones   | Nombre de Plan<br>PLAN OVINO SOCIEDAD DE FOMENTO<br>RURAL DE MIGUES | validar<br>Ver la<br>validación | Informada ok<br>💌 | Finalizar Informe | Nombre<br>Tecnico<br>MARÍA | Apellido<br>Tecnico<br>CARRIQUIRY | % Prod.Fam<br>71,43 | Cant.Prod      | Ver Monto tentativo |  |
|      | fina <sup>n</sup> e <sup>2</sup> ada propu<br>Productores                                                                                                    | Act.Grupales   | rá une experiencia.<br>Capacitaciones | Nombre de Plan<br>PLAN OVINO SOCIEDAD DE FOMENTO<br>RURAL DE MIGUES | validar<br>Ver la<br>validación | Informada ok<br>⊗ | Finalizar Informe | Nombre<br>Tecnico<br>MARÍA | Apellido<br>Tecnico<br>CARRIQUIRY | % Prod.Fam<br>71,43 | Cant.Prod<br>7 | Ver Monto tentativo |  |

a) **PRODUCTORES**. Presionar en "**Productores**" donde deberá completar, para cada productor, la siguiente información:

### Actividades, Módulos de Sombra y Abrigo y Sanitario

Se debe proceder presionando el icono según corresponda (Actividades, Sombra y abrigo, Plan sanitario,) Fig.3. Al ingresar deberá completar la información requerida en cada ítem, confirmar y luego volver a productor una vez que termine de ingresar toda la información para productores, deberá presionar volver a planes para cargar la información de actividades grupales.

| Re | Recientes: Productores                                                                                        |                 |           |                  |           |         |                       |  |  |  |  |  |
|----|----------------------------------------------------------------------------------------------------|-----------------|-----------|------------------|-----------|---------|-----------------------|--|--|--|--|--|
| v  | Productores del juan Nro. 1 Tenico MARÍA CARRIQUIRY Propuesta: PLAN OVINO SOCIEDAD DE FOMENTO RURAL DE MIGUES |                 |           |                  |           |         |                       |  |  |  |  |  |
|    | Actividades                                                                                                   | Sombra y abrigo | Sanitario | Nombre           | Apellido  | Cédula  | Prod.Fliar Res Eleg   |  |  |  |  |  |
|    | Ę                                                                                                    | ۲               | G         | Ruben            | Varela    | 2003710 | ES PRODUCTOR FAMILIAR |  |  |  |  |  |
|    |                                                                                                    | ۲               | G         | Raul             | Perez     | 2616503 | ES PRODUCTOR FAMILIAR |  |  |  |  |  |
|    | Ę                                                                                                    | *               | G         | Mary             | Rocha     | 2907461 | ES PRODUCTOR FAMILIAR |  |  |  |  |  |
|    | <b>E</b>                                                                                                    | ۲               | G         | Maria del Carmen | Repetto   | 3015210 | ES PRODUCTOR FAMILIAR |  |  |  |  |  |
|    | Ę                                                                                                    | ۲               | G         | Alfredo Duque    | Duque     | 3354976 | ES PRODUCTOR FAMILIAR |  |  |  |  |  |
|    |                                                                                                    | ۲               | G         | Julio Cesar      | Gonzalez  | 3744699 | NO FIGURA EN LA BASE  |  |  |  |  |  |
|    |                                                                                                    | ۲               | 0         | Jose             | Sambolino | 3764767 | NO ES PROD.FAM.       |  |  |  |  |  |
|    |                                                                                                    |                 |           |                  |           |         |                       |  |  |  |  |  |

MINISTERIO DE GANADERÍA AGRICULTURA Y DESCA - DODR

i) En Actividades, para cada productor el cumplimiento de las actividades prediales, colocando el importe gastado en el desarrollo de dicha actividad y el valor numérico obtenido para el Indicador definido y. Asimismo deberá completar que VERIFICADORES (Boletas, informe técnico, etc.) entregará para demostrar el cumplimiento de dicha actividad, podrá colocar los comentarios que corresponda sobre dicha Actividad, <u>si no corresponden comentarios colocar NC</u>. Fig. 4 Luego confirmar e informar las siguientes actividades al terminar presionar volver a productores.

|       | PLANES OVINOS 2012 Informe de Metas |               |               |            |                     |              |                 |                           |            |           |                       |                  |             |
|-------|-------------------------------------|---------------|---------------|------------|---------------------|--------------|-----------------|---------------------------|------------|-----------|-----------------------|------------------|-------------|
|       | Tennice Lemenader DAGIERDE          |               |               |            |                     |              |                 |                           |            |           |                       |                  |             |
|       | recifico Logueado: Maudente         |               |               |            |                     |              |                 |                           |            |           |                       |                  |             |
|       |                                     |               |               |            |                     |              |                 |                           |            |           |                       |                  |             |
| Recie | scientes: Planes Capacitaciones     |               |               |            |                     |              |                 |                           |            |           |                       |                  |             |
| _     |                                     |               |               |            |                     |              |                 |                           |            |           |                       |                  |             |
| 0     | apacitaciones de                    | l plan Nro. 1 | Tecnico PABLO | AGUERRE (  | antidad de Capac    | itaciones: 3 | Propuesta: DOLL | Y                         |            |           |                       |                  |             |
|       |                                     |               |               |            |                     |              |                 |                           |            |           |                       |                  |             |
| Volv  | er a Planes                         |               |               |            |                     |              |                 |                           |            |           |                       |                  |             |
|       |                                     |               |               |            |                     |              |                 |                           |            |           |                       |                  |             |
|       |                                     |               |               |            |                     |              |                 |                           |            |           |                       |                  |             |
|       | Monto Gastado                       | % Avance      | Verificadores | Comentario | Titulo<br>Actividad | Costo U\$S   | Área Temática   | Descripción               | Fecha      | Modalidad | Nombre<br>Canacitador | Profesion        | Institucion |
|       |                                     |               |               |            |                     |              |                 |                           |            |           |                       |                  |             |
|       |                                     |               |               |            |                     |              |                 | Encarnerada,gestascion    |            |           |                       | Tanaisa da       |             |
| -     |                                     |               |               |            | Maneio de la        |              | Maneio          | actancia se?alada v       |            | Salon v   |                       | contacto del SUI |             |
| B     | 700,00                              | 61,00         | ewr           | otasot     | oveja de cria       | 240,00       | Reproductivo    | recria, suplementacion    | MAR20/2013 | Campo     | Alberto Folle         | area de Sarandi  | SUL         |
|       |                                     |               |               |            |                     |              |                 | de la oveja de cria y del |            |           |                       | del Yi, Durazno  |             |
|       |                                     |               |               |            |                     |              |                 | cordero                   |            |           |                       |                  |             |
|       | Eig 4                               |               |               |            |                     |              |                 |                           |            |           |                       |                  |             |
|       | 1 lg.4                              |               |               |            |                     |              |                 |                           |            |           |                       |                  |             |

### Actividades Individuales

Propuesta: PLAN OVINO SOCIEDAD DE FOMENTO RURAL DE MIGUES

Datos originales de la evaluacion

| Productor                  | Ruben Varela                                                                 |
|----------------------------|------------------------------------------------------------------------------|
| Cedula Productor           | 2003710                                                                      |
| Nombre actividad           | Mejoramientos forrajeros                                                     |
| Tecnología Adoptada        | Mejoramientos forrajeros                                                     |
| Descripción                | ALFALFA (para uso exclusivo de la majada)                                    |
| Mes o Meses de Realizacion | MARZO/2013 Elija Mes                                                         |
| Para act. periodicas       | DESDE Elija MesHASTA Elija Mes                                               |
| Monto Involucrado (U\$S)   | 200,00                                                                       |
| Concepto del Gasto         | PREPARACION DE SUELO Y COMPRA DE SEMILLA Y FERTILIZANTE(1,25 HECT?REAS)      |
| Valor Inicial              | 0                                                                            |
| Valor Esperado             | 1,25                                                                         |
| Indicador                  | hectáreas de alfalfa sembradas en 2013                                       |
| Verificador                | INFORME TECNICO. VISITA PREDIAL, boletas insumos a nombre del beneficiarios. |

| Informe de Tecnico            | _                           |  |
|-------------------------------|-----------------------------|--|
| Monto Gastado                 | 200,00                      |  |
| Valor Informado del indicador | 1,25                        |  |
| Verificadores Disponibles     | boletas<br>Infiorme técnico |  |
| % avance actividad            | 100,00                      |  |
| Comentarios                   | nc                          |  |
|                               |                             |  |
|                               |                             |  |

ii) Para cada productor que tenga Módulos forestales Sombra y abrigo, informar cumplimiento. Cantidad utilizada de cada insumo, el valor de cada unidad de insumo, y el valor final obtenido para el Indicador definido. Asimismo deberá completar que VERIFICADORES (Boletas, informe técnico, etc.) entregará para demostrar el cumplimiento de dicha actividad, podrá colocar los comentarios que corresponda sobre dicha Actividad, <u>si no corresponden comentarios colocar NC</u>., luego confirmar. Fig. 5 Y volver a productores

| LANES OVINOS 2012                                                     |                                   |             |                   |               |               |                        |                      |  |  |  |
|-----------------------------------------------------------------------|-----------------------------------|-------------|-------------------|---------------|---------------|------------------------|----------------------|--|--|--|
|                                                                       |                                   |             |                   |               |               |                        |                      |  |  |  |
| ecientes: Planes Actividades Individuales Productores Sombras Sombra2 |                                   |             |                   |               |               |                        |                      |  |  |  |
| 3                                                                     |                                   |             |                   |               |               |                        |                      |  |  |  |
| n 🔊                                                                   |                                   |             |                   |               |               |                        |                      |  |  |  |
| Sombra y Abrigo                                                       |                                   |             |                   |               |               |                        |                      |  |  |  |
| Propuesta: PEAN OVINO SOC                                             | JEDAD DE FOME                     |             | E DE MIGOES       |               |               |                        |                      |  |  |  |
| Productor Mary Ro                                                     | cha                               |             |                   |               |               |                        |                      |  |  |  |
| Cedula Productor                                                      | 2907461                           |             |                   |               |               |                        |                      |  |  |  |
| Superficie(ha) 0,25                                                   |                                   |             | Diseño Co         | ortina forman | ido Cuadrado  |                        |                      |  |  |  |
| Concepto                                                              | Descripcion                       | Cantidad    | Monto Unidad U\$S | Total U\$S    | Cantidad Inf. | Monto Unidad Inf. U\$S | Total Informado U\$S |  |  |  |
| Control de plagas(ha)                                                 | HORMIGUICIDA                      | 2,00        | 12,50             | 25,00         | 1,50          | 14,00                  | 21,00                |  |  |  |
| Laboreo(ha)                                                           | PREPARACION<br>DE SUELO<br>(0,25) | 0,25        | 150,00            | 37,50         | 0,30          | 150,00                 | 45,00                |  |  |  |
| Plantines Alta                                                        | Eucaliptus<br>Otros               | 0,00        | 0,00              | 0,00          | 0,00          | 0,00                   | 0,00                 |  |  |  |
| Plantines Media                                                       | Ciprés                            | 300,00      | 0,30              | 90,00         | 0,00          | 0,30                   | 0,00                 |  |  |  |
| Plantines Baja                                                        | Acacias                           | 150,00      | 0,50              | 75,00         | 5,00          | 0,50                   | 2,50                 |  |  |  |
| Alambrado perim. Plantio                                              | Eléctrico 3 hilos                 | 1,00        | 125,00            | 125,00        | 0,00          | 125,00                 | 0,00                 |  |  |  |
| Fertilizante                                                          | 15-15-15, 100 g<br>por plantin    | 50,00       | 0,90              | 45,00         | 0,90          | 45,00                  | 40,50                |  |  |  |
| Otros                                                                 | IMPREVISTOS                       | 1,00        | 52,50             | 52,50         | 1,00          | 52,50                  | 52,50                |  |  |  |
| Asistencia Tecnica                                                    | UNA JORNADA<br>TECNICA            | 1,00        | 150,00            | 150,00        | 1,00          | 150,00                 | 150,00               |  |  |  |
| Mes De Realizacion                                                    | SETIEMBRE/2                       | 013         |                   |               |               |                        |                      |  |  |  |
| Indicador                                                             | BOLETAS Y/O                       | INFORME "   | TECNICO           |               |               |                        |                      |  |  |  |
| Valor Inicial                                                         | 0                                 |             |                   |               |               |                        |                      |  |  |  |
| Valor Esperado                                                        | 1                                 |             |                   |               |               |                        |                      |  |  |  |
| Verificador                                                           | INFORME TEC                       | NICO Y/O    | /ISITA PREDIAL    |               |               |                        |                      |  |  |  |
|                                                                       | Monto Tota                        | II (U\$S) N | 1odulo 600,00     |               |               |                        |                      |  |  |  |

| mero total de plantas previstas                        | 450                              |
|--------------------------------------------------------|----------------------------------|
| mero total de plantas plantadas (incluyendo replantada | <b>is</b> ) 5                    |
| nto Gastado U\$S                                       | 311,50                           |
| or Informado del indicador                             | 1                                |
| vance actividad                                        | 100,00                           |
| rificadores Disponibles                                | Informe técnico y visita predial |
| mentarios                                              |                                  |
|                                                        |                                  |

 iii) Plan Sanitario desarrollado durante la ejecución del plan. Recordar que aquí se deben cargar actividades vinculadas con sanidad, estén o no incluidas como actividades del Plan Ovino. Ingresar y cargar la información según corresponda, luego confirmar.Fig.6. y 7 Luego volver y volver a planes para informar actividades grupales.

| PLANES OVINOS 2012                                                                   |                                                                                       |                |                  |  |
|--------------------------------------------------------------------------------------|---------------------------------------------------------------------------------------|----------------|------------------|--|
| Recientes: Planes Actividad                                                          | des Individuales Productores                                                          | Sombras Sombra | 2 Selecionar Mes |  |
| Cédula del Productor 200<br>Nombre Productor Rub<br>Mes de Realización Elli<br>Selec | 13710<br>ben Varela<br>ja Mes <b>v</b><br>scione el mes y presione entrar para llenar | los datos      | Entrar           |  |
| Ver Resumen Completo > 🤕                                                             | 8                                                                                     |                |                  |  |
|                                                                                      |                                                                                       |                |                  |  |

Fig.6

| les de Realización              | MARZO/2013     |                |                  |
|---------------------------------|----------------|----------------|------------------|
| Categorías                      | Dosificaciones | Vacunaciones   | Tratamientos     |
| Carneros                        | Elija Opción 🔹 | Elija Opción 🔹 | Elija Opción 🔹   |
| Ovejas de Cria                  | Elija Opción 🔹 | Elija Opción 🔹 | / Elija Opción 🔹 |
| Ovejas descarte o consumo       | Elija Opción 🔹 | Elija Opción 🔹 | / Elija Opción 🔹 |
| Capones                         | Elija Opción 🔹 | Elija Opción 🔹 | Elija Opción 🔹   |
| Borregas 2 - 4 D sin encarnerar | Elija Opción 🔹 | Elija Opción 🔹 | / Elija Opción 🔹 |
| Corderos                        | Elija Opción 🔹 | Elija Opción 🔹 | / Elija Opción 🔹 |
| Corderas                        | Elija Opción 🔹 | Elija Opción 🔹 | / Elija Opción 🔹 |
| Corderos Mamones                | Elija Opción 🔹 | Elija Opción 🔹 | / Elija Opción 🔹 |
| Todas las categorías            | Elija Opción 🔹 | Elija Opción 🔹 | Elija Opción 🔹   |
| Otras actividades               |                |                |                  |
| Asistencia Técnica              | Elija Opción 🔻 |                |                  |
| Análisis parasitarios           | Elija Opción   | T              |                  |
| Análisis Bacteriológicos        | Elija Opción 🔻 |                |                  |
| Lombritest                      | Elija Opción 🔻 |                |                  |
| Contaje reducción de huevos     | Elija Opción 🔻 |                |                  |
| Confirmar << Volver             |                |                |                  |

 b) En ACTIVIDADES GRUPALES (Según pantalla de fig. 2) Luego de entrar presionar en el icono de la columna "Informar" completando el grado de cumplimiento de las mismas. Deberá completar que VERIFICADORES (Boletas, informe técnico, etc.) entregará para demostrar el cumplimiento de dicha actividad, podrá colocar los comentarios que corresponda sobre dicha Actividad, <u>si no corresponden comentarios</u> <u>colocar NC</u> Valor alcanzado para el Indicador definido y el importe gastado en el desarrollo de dicha actividad. Fig.7

| Actividades Individuales<br>Volver a Planes |                      |        |                               |                                                                                        | Productor: F | Ruben Varela          | Total: 16                      | Propuesta: PLAN                                                          | OVINO SOCIEDAD DE     | FOMENTO RURAL D       |  |
|---------------------------------------------|----------------------|--------|-------------------------------|----------------------------------------------------------------------------------------|--------------|-----------------------|--------------------------------|--------------------------------------------------------------------------|-----------------------|-----------------------|--|
| Vol                                         | /olver a Productores |        |                               |                                                                                        |              |                       |                                |                                                                          |                       |                       |  |
|                                             | Monto<br>Gastado     | Avance | Valor<br>Inf. De<br>Indicador | Verificadores<br>Disponibles                                                           | Comentario   | Nombre                | Monto<br>Involucrado<br>(U\$S) | Descripción                                                              | Nombre                | Mes de<br>Realización |  |
| 2                                           | 150,00               | 100,00 | 1,00                          | informe, pIN<br>SANITARIO                                                              | nc           | Asistencia<br>Técnica | 150,00                         | ARMADO DE PLAN<br>SANITARIO Y<br>ASESORAMIENTO<br>MANEJO DE LA<br>MAJADA | Asistencia<br>Técnica | ENERO/2013            |  |
| B                                           | 300,00               | 100,00 | 2,00                          | Factura del<br>técnico<br>responsable.<br>informe técnico-<br>Planificación<br>predial | nc           | Asistencia<br>Técnica | 150,00                         | MEJORAMIENTOS<br>FORRAJEROS Y<br>MANEJO<br>NUTRICIONAL DE<br>VIENTRES    | Asistencia<br>Técnica | FEBRERO/2013          |  |
| Fig.                                        | 7                    |        |                               |                                                                                        |              |                       |                                |                                                                          |                       |                       |  |

Lo que se ve escrito en azul, es lo que carga el técnico responsable, lo que está en negro se levanta del plan aprobado (lo formulado con los ajustes de evaluación). Fig.8 Luego presionar volver a "Planes" para cargar la información en "Capacitaciones"

| Recientes: Planes Activi    | dades Grupales                                               |
|-----------------------------|--------------------------------------------------------------|
|                             |                                                              |
| Actividades Grupales        |                                                              |
| Propuesta:                  | PLAN OVINO SOCIEDAD DE FOMENTO RURAL DE MIGUES               |
| Tecnico                     | MARÍA, CARRIQUIRY                                            |
| Plan                        | 1                                                            |
| Tipo de Actividad           | Ventas en Conjunto                                           |
| Descripción                 | busqueda de compradores y coordinación de ventas en conjunto |
| Mes de Realizacion          | NOVIEMBRE/2013 y DICIEMBRE/2013                              |
| Para actividades periódicas | DESDE Elija MesHASTA Elija Mes                               |
| Monto Involucrado (U\$S)    | 100,00                                                       |
| Concepto del Gasto          | GASTOS DE TRALADOS DURANTE LA NEGOCIACION CON EL COMPRADOR   |
| Indicador                   | BOLETAS. INFORME TECNICO                                     |
| Valor Inicial               | 0,00Valor Esperado 1,00                                      |
| Fecha Cumplimiento          | DICIEMBRE/2013                                               |
| Verificador                 |                                                              |
|                             | ALCANZADOS                                                   |
|                             |                                                              |
| Ir                          | nforme de Tecnico                                            |
| Monto Gastado               | 1.00                                                         |
| Valor Informado             | 1                                                            |
|                             | ha                                                           |
| Verificadores Disponibles   |                                                              |
|                             |                                                              |
| % avance actividad          | 100,00                                                       |
|                             | nc                                                           |
| Comentarios                 |                                                              |
|                             |                                                              |
|                             |                                                              |
| Confirman Cancelar          |                                                              |
| Contran (Cancelar)          |                                                              |
| <b>F</b> :- 0               |                                                              |
| FIg.8                       |                                                              |

c) En **CAPACITACIONES** (Según pantalla de fig. 2) Al ingresar deberá completar el grado de cumplimiento de las mismas, con la siguiente información: el importe gastado en el desarrollo de dicha Capacitación, y el porcentaje de avance de la misma. Asimismo deberá completar que **VERIFICADORES** (Boletas, informe técnico, etc.) entregará para demostrar el cumplimiento de dicha actividad, podrá colocar los comentarios que corresponda sobre dicha Actividad, <u>si no corresponden comentarios colocar **NC** luego confirmar. Fig 9 y 10 y volver a planes.</u>

| PLA     | NES OVINOS       | 2012              |                |                   |                                   |               |                  |                                                                                                    |              |                  |                                |           |             |
|---------|------------------|-------------------|----------------|-------------------|-----------------------------------|---------------|------------------|----------------------------------------------------------------------------------------------------|--------------|------------------|--------------------------------|-----------|-------------|
|         |                  |                   |                |                   |                                   |               |                  |                                                                                                    |              |                  |                                |           |             |
| Reci    | entes: Actividad | es Individuales S | ombra2 Plan Sa | nitario Seleciona | r Mes Sombras I                   | Productores   | Planes Capacita  | ciones                                                                                                    |              |                  |                                |           |             |
| _       |                  |                   |                |                   |                                   |               |                  |                                                                                                    |              |                  |                                |           |             |
|         | Capacitaciones   | del plan Nro. 1   | Tecnico MAR    | RÍA, CARRIQUIF    | RY Cantidad de                    | - Capacitacio | nes: 4 Propues   | sta: PLAN OVINO SOCIEDAD DE FOMENTO RURAL DE                                                                                                    | MIGUES       |                  |                                |           |             |
| <i></i> |                  |                   |                |                   |                                   |               |                  |                                                                                                    |              |                  |                                |           |             |
| Voi     | ver a Planes     |                   |                |                   |                                   |               |                  |                                                                                                    |              |                  |                                |           |             |
|         |                  |                   |                |                   |                                   |               |                  |                                                                                                    |              |                  |                                |           |             |
|         | Monto<br>Gastado | % Avance          | Verificadores  | Comentario        | Titulo<br>Actividad               | Costo U\$S    | Área<br>Temática | Descripción                                                                                                    | Fecha        | Modalidad        | Nombre<br>Capacitador          | Profesion | Institucion |
| 2       | 200,00           | 100,00            | boletas        | nc                | MANEJO<br>GENERAL DE LA<br>MAJADA | 200,00        | Otros            | RAZAS ENCARNERADA ESQUILAS PRODUCTOS<br>DE VENTA Verificadores: factura por honorarios de<br>capacitador, las facturas por materiales (si<br>corresponde). Documento que describa título y<br>contenidos de la adividad con fecha de realización<br>vítimas del capacitadoru viene renductores | FEBRERO/2014 | Salon y<br>Campo | MARIA<br>EUGENIA<br>CARRIQUIRY |           |             |

Fig.9

| PLANES OV               | NOS 2012                |                |                  |                |               |                 |           |                                                            |
|-------------------------|-------------------------|----------------|------------------|----------------|---------------|-----------------|-----------|------------------------------------------------------------|
|                         |                         |                |                  |                |               |                 |           |                                                            |
| Recientes: Act          | ividades Individuales   | Sombra2        | Plan Sanitario   | Selecionar Mes | Sombras       | Productores     | Planes    | Capacitaciones                                             |
|                         |                         |                |                  |                |               |                 |           | •                                                          |
|                         |                         |                |                  |                |               |                 |           |                                                            |
| Evaluacion o            | e Capacitacion          |                |                  |                |               |                 |           |                                                            |
| Propuesta:              | PLAN OVINO SOC          | IEDAD DE F     | OMENTO RURAL     | DE MIGUES      |               |                 |           |                                                            |
| Técnico<br>Nro, de Plan | MARÍA,CARRIQUI          | RY             |                  |                |               |                 |           |                                                            |
| Titulo Activid          |                         |                |                  |                |               |                 |           |                                                            |
| Area Tematic            | a <sub>Otros</sub>      |                |                  |                |               |                 |           |                                                            |
| Descripción             |                         |                |                  |                |               |                 |           |                                                            |
|                         |                         |                |                  |                | ificadoroc: f | actura por bonc | variae da | conscitador, los facturas por materialos (si correspondo)  |
|                         | y firmas del capac      | itador y los p | roductores asist | entes          | incadores. i  | actura por none | nanos de  | capacitador, las laciales por materiales (si corresponde). |
|                         |                         |                |                  |                |               |                 |           |                                                            |
| Fecha                   | FEBRERO/2014            |                |                  |                |               |                 |           |                                                            |
| Modalidad<br>Costo USS  | Salon y Campo<br>200.00 |                |                  |                |               |                 |           |                                                            |
| Capacitador             | MARIA EUGENIA           |                | ,                |                |               |                 |           |                                                            |
| Informe                 | de Tecnico              |                |                  |                |               |                 |           |                                                            |
| Monto Gas               | tado 200,0              | 0              |                  |                |               |                 |           |                                                            |
| % avance                | ctividad 100,00         |                |                  |                |               |                 |           |                                                            |
|                         | boletas                 |                |                  |                |               |                 |           |                                                            |
| Verificado              | res                     |                |                  |                |               |                 |           |                                                            |
|                         | nc                      |                |                  |                |               |                 |           |                                                            |
| Comentari               | 05                      |                |                  |                |               |                 |           |                                                            |
| _                       |                         |                |                  |                |               |                 |           |                                                            |
| Confirmar               | Cancelar                |                |                  |                |               |                 |           |                                                            |
| MINISTERIO DE           |                         |                |                  |                |               |                 |           |                                                            |
| MINISTERIO DE           | GANADERIA AGRIC         | ULIUKATE       | ESCA - DODK      |                |               |                 |           |                                                            |

- 4) Al finalizar el informe usted podrá verificar si ha informado todas las actividades. Para esto deberá clickear sobre "Ver validación". Si el informe ha sido completado satisfactoriamente, la celda contigua se tildará. La validación chequea si usted ha completado correctamente cumplimiento de Actividades prediales, Módulos de abrigo y sombra, Actividades Grupales y Capacitaciones. Si faltó completar algo el informe indica en que productor y que ítem/s faltó completar. El informe no se podrá enviar a evaluación hasta que estén informadas todas las actividades, y la validación se complete correctamente. Fig.11
- 5) Usted podrá visualizar cual es el Monto Tentativo de subsidio a cobrar por cada beneficiario. Para esto deberá clickear sobre **"Ver Monto Tentativo"** ubicado a la derecha enla fila del plan. Fig.11

| əs: Actividades Individuales Sombra2 P                         | Ian Sanitario Selecionar Sombras                 | Productores Capacitaciones Planes |                     |                     |                     |            |           |                |
|----------------------------------------------------------------|--------------------------------------------------|-----------------------------------|---------------------|---------------------|---------------------|------------|-----------|----------------|
| ir)                                                            |                                                  |                                   |                     |                     |                     |            |           |                |
| ar boton para marcar o desmarcar las propue                    | estas como finalizadas >> 💽                      |                                   |                     |                     |                     |            |           |                |
| actores Act.Grupales Capacitacio                               | ones Nombre de Plan                              | validar Informada o               | k Finalizar Informe | B Nombre<br>Tecnico | Apellido<br>Tecnico | % Prod.Fam | Cant.Prod | /er Monto tent |
| ictores                                                        | PLAN OVINO SOCIEDAD DE FOMENT<br>RURAL DE MIGUES | "O Ver la ⊮<br>validación         |                     | MARÍA               | CARRIQUIRY          | 71,43      | 7         | <u>a</u>       |
|                                                                |                                                  |                                   |                     |                     |                     |            |           |                |
|                                                                |                                                  |                                   |                     |                     |                     |            |           |                |
|                                                                |                                                  |                                   |                     |                     |                     |            |           |                |
|                                                                | CA. DCDD                                         |                                   |                     |                     |                     |            |           |                |
| RIO DE GANADERIA AGRICULTURA Y PES                             | CA - DGDK                                        |                                   |                     |                     |                     |            |           |                |
|                                                                | URAL.                                            |                                   |                     |                     |                     |            |           |                |
| ANES OVINOS                                                    | 2012                                             |                                   |                     |                     |                     |            |           | <b>,</b>       |
| ANES OVINOS                                                    | , 2012                                           |                                   |                     |                     |                     |            |           |                |
|                                                                |                                                  |                                   |                     |                     |                     |            |           |                |
|                                                                |                                                  |                                   |                     |                     |                     |            |           |                |
| informe Metas G                                                | lobal                                            |                                   |                     |                     |                     |            |           |                |
| Nombre de Plan                                                 | P/                                               |                                   | 05                  |                     |                     |            |           |                |
| Técnico                                                        | ME                                               | ERCEDES                           |                     |                     |                     |            |           |                |
| Fecha                                                          | 24                                               | /04/14                            |                     |                     |                     |            |           |                |
|                                                                |                                                  |                                   |                     |                     |                     |            |           |                |
| Actividades                                                    | por Productor                                    |                                   |                     |                     |                     |            |           |                |
| noundado                                                       | porrioudotor                                     |                                   |                     |                     |                     |            |           |                |
| Cedula Nom                                                     | bre Prod. Apelli                                 | do Prod.                          | I                   | Monto T             | entativ             | 0          |           |                |
| 1072770 Maria                                                  | Laura Matho                                      | Gomez                             |                     |                     | 2665,9              | 7          |           |                |
| 1134145 Teres                                                  | a Arbiza                                         | Guimaraes                         |                     |                     | 2515,1              | 7          |           |                |
| 1497419 Pedro                                                  | Viera I                                          | Furtado                           |                     |                     | 1283,6              | 1          |           |                |
| 1869070 Ignac                                                  | io Freire                                        | Goicoechea                        |                     |                     | 1729,1              | 5          |           |                |
| 2635424 Benito                                                 | Van Lo                                           | ommel                             |                     |                     | 0,0                 | 0          |           |                |
| 2999264 Eduar                                                  | rdo Antune                                       | es Leon Barreto                   |                     |                     | 0,0                 | 0          |           |                |
|                                                                | r Arturo Aguer                                   | re Duclos                         |                     |                     | 3007,5              | 0          |           |                |
| 3009568 Walte                                                  | Caladad Objets                                   | a                                 |                     |                     | 0,0                 | 0          |           |                |
| 3009568 Walte<br>3192006 Maria                                 | Soledad Olveira                                  |                                   |                     |                     | 2642.40             | 0          |           |                |
| 3009568 Walte<br>3192006 Maria<br>3766318 MART                 | TIN DUHAI                                        | LDE AZCUE                         |                     |                     | 2010,43             | 5          |           |                |
| 3009568 Walte<br>3192006 Maria<br>3766318 MART<br>3877804 Luis | TIN DUHAI<br>Van lo                              | LDE AZCUE<br>mmel                 |                     |                     | 0,0                 | 0          |           |                |
| 3009568 Walte<br>3192006 Maria<br>3766318 MART<br>3877804 Luis | TIN DUHAI<br>Van lo                              | LDE AZCUE<br>mmel<br>Nuewa filaj  |                     |                     | 0,0                 | 0          |           |                |

6) Por último deberá marcar la grilla FINALIZAR INFORME de cumplimiento del "Plan ovinos" y marcar el icono de arriba indicando que ha finalizado su informe de propuesta o no, una vez hecho el clic en el ícono NO PODRÁ INGRESAR MAS INFORMACIÓN NI CAMBIAR.

Si tiene **dudas** respecto de cómo completar este informe o cómo organizar los verificadores que lo acompañan **diríjase al equipo territorial de su zona**, que **allí habrá un técnico de la DGDR que evacuará sus dudas**.